# **User Manual**

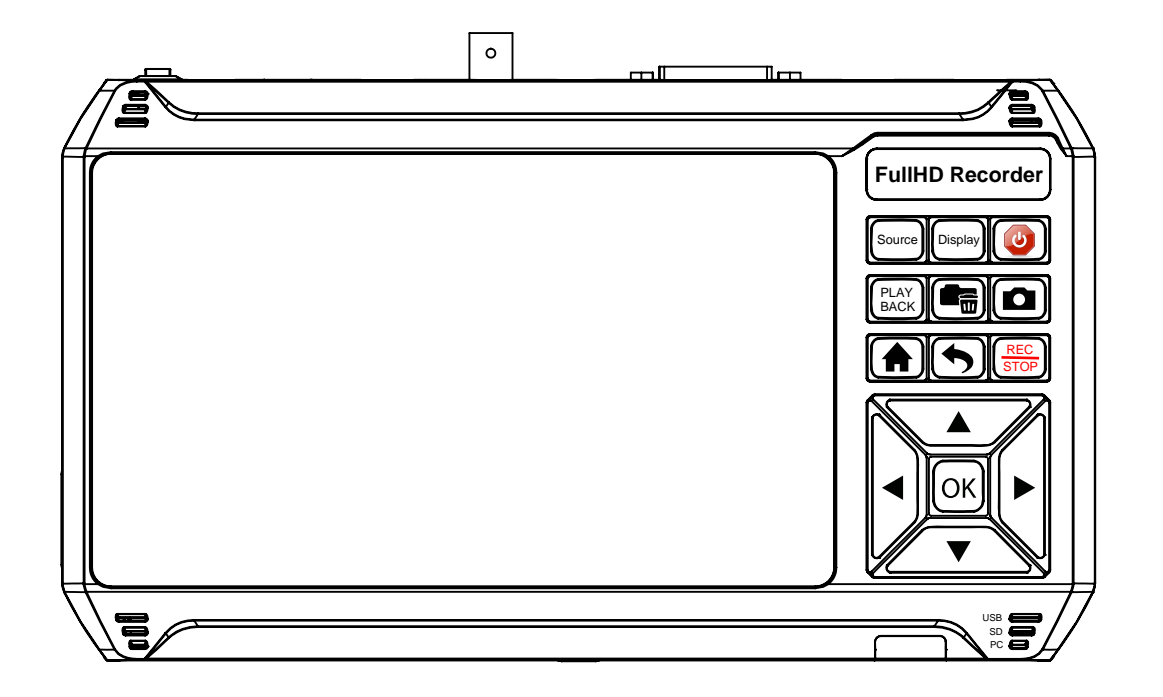

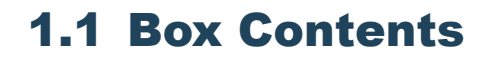

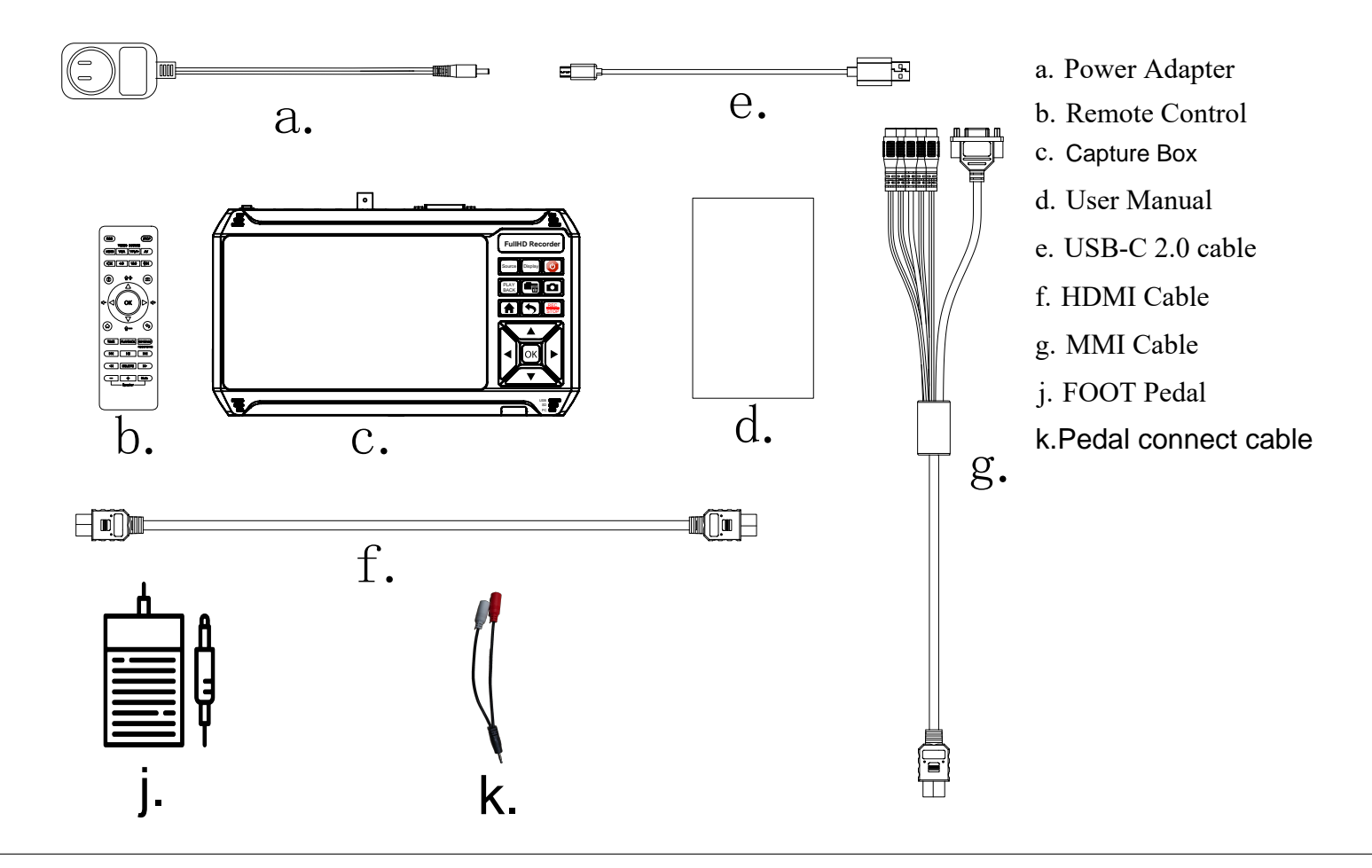

## **1.2 Product Diagram**

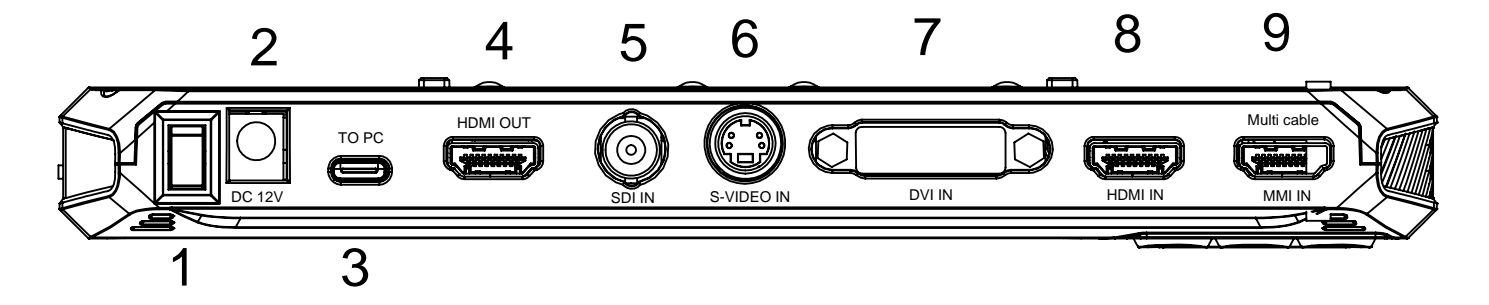

- 1. POWER ON/OFF
- 2. DC12V
- 3. TO PC (UVC only for windows OBS)
- 4. HDMI OUT(1080p60)
- 5. SDI IN (3G SDI MAX:1080p60)
- 6. S-VIDEO IN
- 7. DVI IN (18+1 MAX:1080p and Single Channel)
- 8. HDMI IN(MAX:4k30)
- 9. MMI IN(AV/VGA/YPBPR)

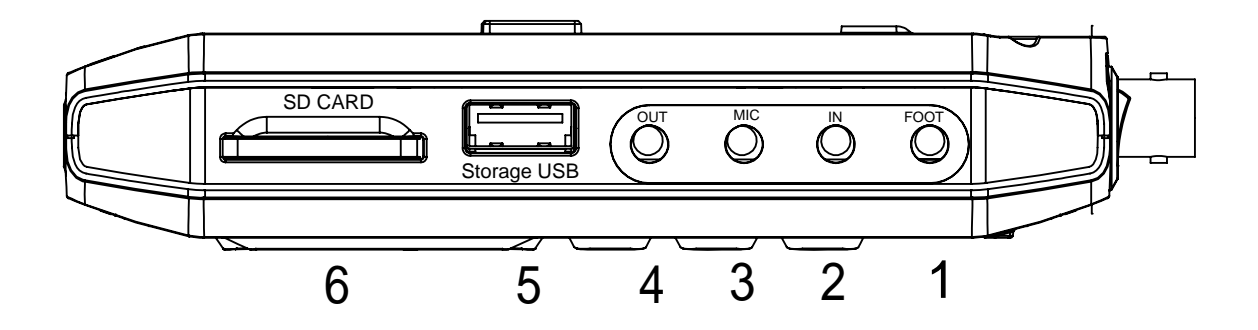

- 1. Foot Pedal (connect pedal cable:Red is Recorder/White is snapshot photo)
- 2. IN (connect TRS Audio input)
- 3. MIC(connect TRS MIC input)
- 4. OUT(connect TRS Audio output)
- 5. Strorage USB(USB Drive 512G and Hard Disk 8T/support:FAT32/NTFS/MBR/EXfat etc.)
- 6. SD CARD(save files in SD card/support 512G and FAT32/NTFS/MBR/EXfat etc.)

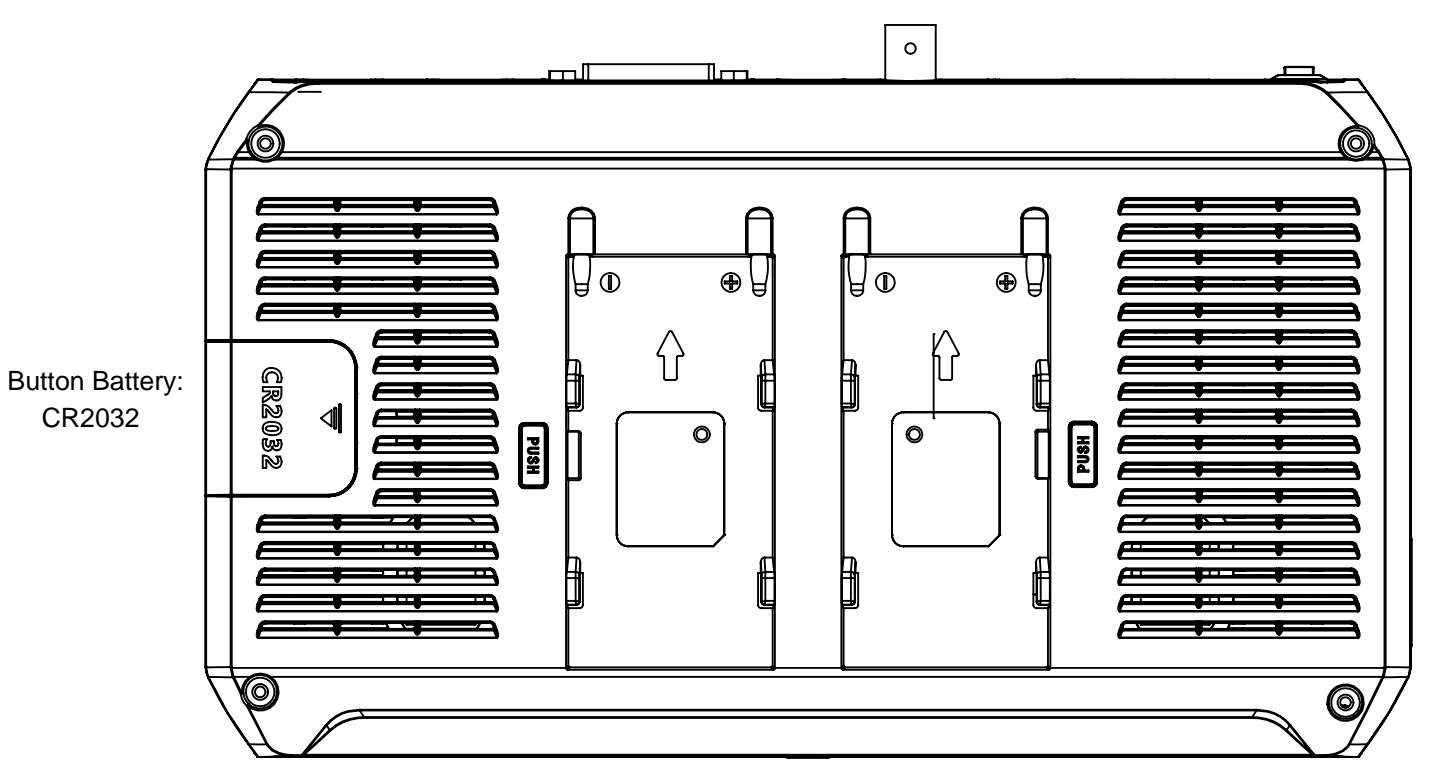

Compatible battery models: NP-550/F750/F950/F960/F970

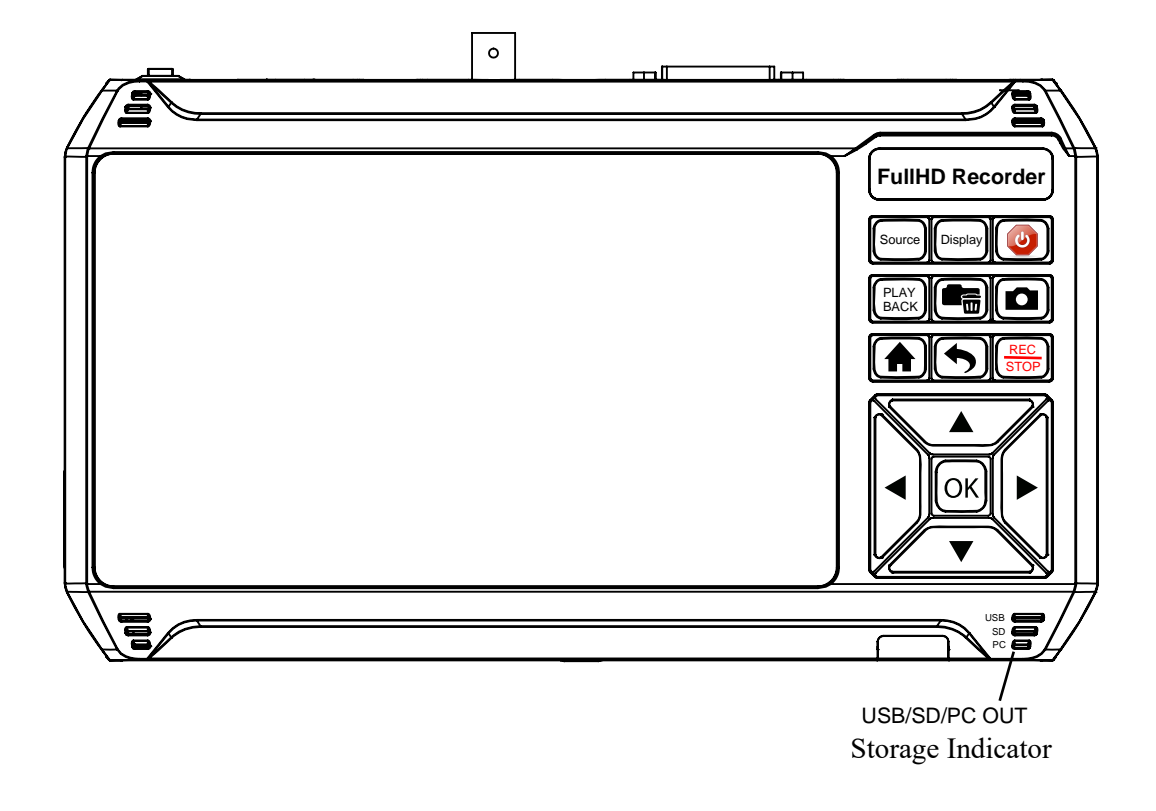

#### Storage indicator

#### USB Indicator

| Off           | No USB Storage Device connected                             |
|---------------|-------------------------------------------------------------|
| Solid Blue    | USB Storage Device is connected                             |
| Blinking Blue | In recording process and saving files to USB Storage Device |

#### SD Indicator

| Off           | No SD Card inserted                              |
|---------------|--------------------------------------------------|
| Solid Blue    | SD Card is inserted                              |
| Blinking Blue | In recording process and saving files to SD Card |

#### PC Indicator

| Off        | Not connected to PC                        |
|------------|--------------------------------------------|
| Solid Blue | Connected to PC and recognized by software |

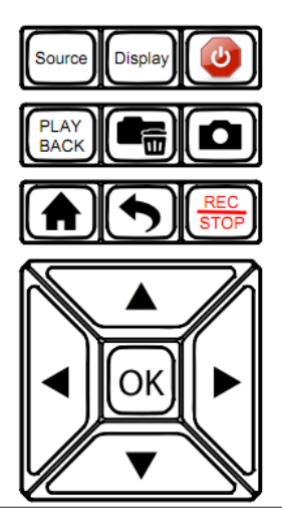

- 1. Source: AV/SV/YPBPR/VGA/HDMI/DVI/SDI
- 2. Display: Show the INFO on the screen
- 3. POWER: Press for 3sec to turn off or turn on
- 4. Playback: Playback video or photo files
- 5. Delete files
- 6. Snopshot image
- 7. Main menu setting
- 8. Back
- 9. Recorder or stop Video

## **1.4 Remote Diagram**

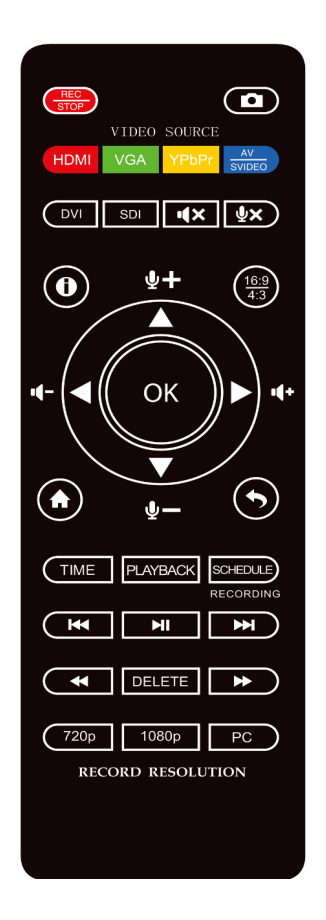

| REC                     | : Recorder and Stop                                                                             |
|-------------------------|-------------------------------------------------------------------------------------------------|
|                         | : Capture an image.                                                                             |
| HDMI                    | : Select HDMI as the input signal.                                                              |
| VGA                     | : Select VGA as the input signal.                                                               |
| YPbPr                   | : Select YPbPr as the input signal.                                                             |
|                         | : Select AV or S-Video as the input signal                                                      |
| DVI                     | CVI Input                                                                                       |
| SDI                     | SDI Input                                                                                       |
| (4×                     | : Mute                                                                                          |
| ₽×                      | : Microphone mute.                                                                              |
| $\textcircled{\bullet}$ | Show some infomation on the screen                                                              |
|                         | Select the scale to display                                                                     |
| ()K                     | : OK button.                                                                                    |
|                         | : Adjust the volume of the source video.                                                        |
|                         | : Adjust the volume of MIC input.                                                               |
| ۲                       | : Show the main menu.                                                                           |
| $\odot$                 | : Back to the previous interface.                                                               |
| TIME                    | : Set the system time by year, month, day, hour, minute and second.                             |
| PLAYBACK                | : Play back the contents in the USB storage device.                                             |
| SCHEDULE                | : Set the Start Time and Stop Time manually during which videos will be recorded automatically. |
| (141                    | : Back to the previous page.                                                                    |
| H                       | : Play or stop playing.                                                                         |
| <b>M</b>                | : Go to the next page.                                                                          |
| •                       | : Fast backward                                                                                 |
| DELETE                  | : Delete the recorded video.                                                                    |
| •                       | : Fast forward                                                                                  |
| 720p                    | : Set the output resolution to 720p.                                                            |
| 1080p                   | : Set the output resolution to 1080p.                                                           |
| PC )                    | : Select the output resolution for PC, including 1024*768, 1280*800 and 1360*768.               |
|                         |                                                                                                 |

Tips: The remote control is powered by 2 AAA batteries which are not included and need to be purchased independently.

#### 1.4. Remote Diagram

# OSD MENU HOW TO NAVIGATE DEVICE MENU

## 2.1 Settings Menu

button to display settings menu.

There are four categories of settings:

- 1. System Settings
- 2. Image Settings
- 3. Audio Settings
- 4. Schedule Settings

Press the right and left arrows to choose a setting category.

# **2.2 System Settings**

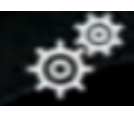

- Show time
  - On: System time shows on the screen.
  - Off: System time doesn't show on the screen.
- Record Resolution
  - 1920\*1080
  - 1280\*1024
  - 1280\*720
  - 1024\*768
- Bitrate
  - Bitrate set to Low: about 4Mbps
  - Bitrate set to Mid: about 10Mbps
  - Bitrate set to High: about 18Mbps
    The bitrate can be set, the compression bitrate is related to the video compression format and resolution.
- File size
  - 16GB: Single file max size up to 16GB or 5 hours
  - 4GB: Single file max size up to 4GB or 5 hours TIP: Using FAT32 USB storage devices, the single recorded file will be 4GB at most due to the limitation of FAT32 format. Please use a NFTS/exFAT USB storage device, the file will be 16GB at most.

- •Looprecording
  - On: Enable loop recording. Under this setting, when the USB storage device is full, it will keep recording and previous files will be overwritten.
  - Off: Disable loop recording. Under this setting, when the USB storage device is full, it will stop recording automatically.
- Show REC
  - On: It will always display "REC" during recording.
  - Off: "REC" only shows up at the beginning of recording, and will disappear in a few seconds.
- Time Watermark
  - On: It will display time watermark during recording.
  - Off: No time watermark displayed on screen.

### HDMI OUT

- Bypass: (only shows what is input signal

No setting info on the TV)

Screen and the monitor display at the same time.

- Local: Screen will not display

All setting infor is displayed on the monitor.

- System time
  - Set up system time with format "yyyy-mm-dd hhmm".

# 2.3 Image Settings

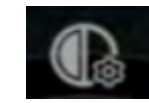

- Brightness Adjust the brightness.
- Contrast Adjust the contrast.
- Saturation Adjust the saturation.
- **Backlight** Adjust the backlight.
- Autostop off/30min/60min/90min/120min/150min/180min/user setting
- Decoder update Update decoder.
- Encoder update Update encoder.
- **Restore** Restore default settings.
- Language Set the language of OSD.
- Version Display the version of firmware.

# **2.4 Audio Settings**

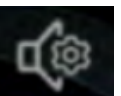

- HDMI Volume: Set the volume of HDMI.
- Mic Volume: Set the volume of Mic.
- Line in Volume: Set the volume of Line in.
- Speaker Volume: Set the volume of speaker.
- Line out Volume: Set the volume of Line out.
- Line out mixed:
  - On: Line out outputs the audios of HDMI, Mic and Line in together.
  - Off: Line out only outputs the audio of HDMI.

# **2.5 Schedule Settings**

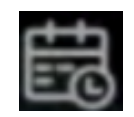

- Schedule Recording
  - On: Enable schedule recording.
  - Off: Disable schedule recording.
- Schedule mode
  - Once
  - Every Day
- Time ranges
  - Max task number is up to 5

## SUPPORTED RESOLUTION

|           | Max up to 3840x2160@30fps                                            |
|-----------|----------------------------------------------------------------------|
|           | 1920x1080 (50p), 1920x1080 (60p), 1920x1080 (24p), 1920x1080 (25p),  |
| Input     | 1920x1080 (30p), 1920x1080 (50i), 1920x1080 (60i), 1360x768 (60p),   |
|           | 1280x1024 (60p), 1280x720 (60p), 1280x768 (60p), 1280x800 (60p),     |
| _         | 1024x768 (60p), 720x480 (60i), 720x480 (50i), 640x480 (60p), 720x480 |
|           | (60p), 720x576 (50p)                                                 |
| Output    | 1920x1080@60fps                                                      |
| Recording | 1920x1080 (60p),1280x720(60p), 1024x768(60p), 1280x1024(60p)         |

## **PRODUCT SPECIFICATIONS**

| Output format          | MP4(H.264)                                                    |  |  |
|------------------------|---------------------------------------------------------------|--|--|
| Supported USB Device   | NTES EAT22 AVEAT MDB CDT                                      |  |  |
| Format                 | NIFS, FAI 52, exfAI, MBR, OF I                                |  |  |
| Single File Size       | Maximum 4GB/16GB                                              |  |  |
| Video standard (input) | HDMI 2.0 standard                                             |  |  |
| Input signal           | HDMI,DVI,SDI,AV,SVVGA,YPbPr,Line [in,Mic,FOOT                 |  |  |
| Output signals         | HDMI (pass-through), USB, SD, TYPEC to PC, Line out           |  |  |
| Bitrate                | Low: 4Mbps Mid: 10Mbps High: 18Mbps                           |  |  |
| Maximum USB Disk stor- | 512CP for USP flash drive/SD card STP for External Hard drive |  |  |
| age capacity           | 5120D for 05D hash urve/SD card, 81D for External fiard urive |  |  |
|                        |                                                               |  |  |
|                        |                                                               |  |  |